# MSGCU PHONE BANKING 866.263.1199

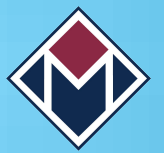

#### **Getting Started**

Manage your accounts anytime—it's convenient with our free automated Phone Banking service. All you need is your MSGCU account number and a unique personal identification number that you create during your first call. For information on a specific Share, you will need to know the Share ID you are inquiring about. This is located on your Monthly Statement or you can hear a list of the available ID numbers on the Balance Inquiry Menu (MENU Option 1).

## **Quick Tips**

- When entering transfer amounts, the decimal automatically precedes the last two digits. (Example \$55.24 = 5524)
- When entering dates, use six digits. (Example June 26, 2018 = 062618)
- Calls are automatically terminated if no selection is made for 30 seconds or if the call exceeds 10 minutes.
- To speak to a Member Service Representative, press 0.
- To have a MENU option repeated, press 9.

#### MENU vs. EXPERT Mode

Phone Banking offers two interaction options. When using MENU mode, simply listen to the prompts and press the number that best matches your selection. You can make a selection at any time during the voice prompts.

Once you have become familiar with Phone Banking, you may wish to utilize the EXPERT mode. To change from MENU to EXPERT mode, you will need to change your preferences. To do this, select Additional Menu Options (MENU Option 7) then select Change Preferences (MENU Option 2). Listen for the prompt "Change Your Interaction Mode" and you will then be able to navigate using the EXPERT numbered options. You may switch back to MENU mode at any time.

## 24/7 Account Access

In addition to Phone Banking, we offer a variety of online and mobile banking services. Almost anything you can do at our branches can be done with your computer or mobile device. To learn more, visit msgcu.org/247-account-access.

## NAVIGATION MENU

#### (MENU)

# [EXPERT] (MENU)

# [EXPERT]

| (1) BALANCE INQUIRIES                      |
|--------------------------------------------|
| (1) Account Balances                       |
| (2) List of Open Savings/Checking Accounts |
| (2) Loan Information and Transactions [13] |
| (4) List of Open Loans                     |
|                                            |
| (2) HISTORY INFORMATION                    |
| (1) Last Payroll Deposit[21]               |
| (2) Last Deposit[22]                       |
| (3) Recent Transactions[23]                |
| (4) Loan History[24]                       |
| (5) Recent Deposits[25]                    |
| (6) Detailed Transactions                  |
| (1) Recently Cleared Checks[26]            |
| (2) Recent ACH Transactions[27]            |
| (3) Payroll Transactions[28]               |
| (4) Recent Loan Payments[29]               |
| (3) WITHDRAWALS                            |
| (1) Process a Withdrawal[31]               |
| (4) TRANSFERS & PAYMENTS                   |
| (1) Share to Share[41]                     |
| (2) Share to Loan[42]                      |
| (3) Loan to Share                          |
| (4) Make a Credit Card Payment[44]         |

(5) Make a Mortgage Payment......[45]

| (5) CHECKING INFORMATION                      |
|-----------------------------------------------|
| (1) Checking Information[51]                  |
| (2) Check Inquiry[52]                         |
| (3) Check Number Range Inquiry                |
| (4) Recently Cleared Checks                   |
| (5) Check Copy Request                        |
| (6) Check Reordering[56]                      |
| (6) LOAN INFORMATION                          |
| (1) Loan Information[61]                      |
| (2) List of Open Loans[62]                    |
| (3) Loan Payment Inquiry[63]                  |
| (4) Recent Loan Payments[64]                  |
| (5) Loan Payoff                               |
| (6) Mortgage Information[66]                  |
| (7) ADDITIONAL MENU OPTIONS                   |
| (1) Year to Date Information                  |
| (1) Contributions and Tax Information[71]     |
| (2) Dividend and Interest[72]                 |
| (0) Speak to MSGCU Representative             |
| (2) Change Preferences                        |
| (1) Change PIN[74]                            |
| (2) Change to Menu/Expert Mode                |
| (3) Change to Another Member's Account        |
| (4) Savings, Certificate, IRA Information[77] |

(5) Branch Locations and Hours......[78]